## 2023年度入試

# アサンプション国際中学校 インターネット出願の手引き

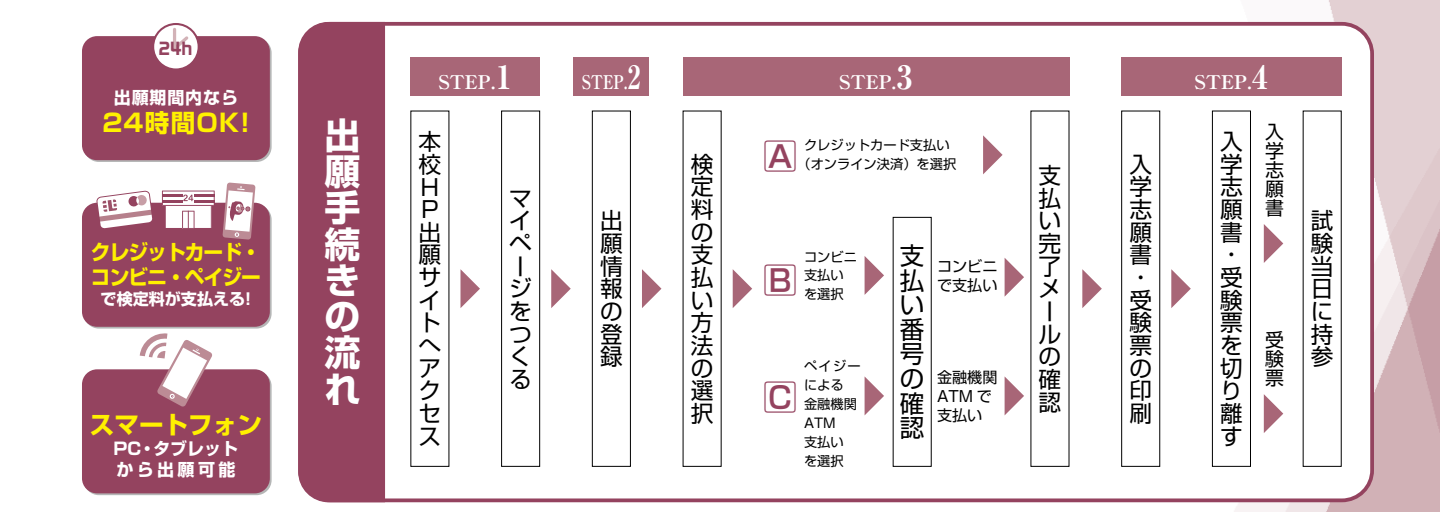

#### step1. 出願サイトにアクセスしてマイページをつくる

■本校のイベント予約をされたことのある場合は、STEP.2 からご覧く ださい。

①本校ホームページより出願サイトへアクセス

【はじめての方はこちら】をクリックし、メールアドレスを登録
 〔重要〕緊急の連絡などを行う場合がありますので、できる限り毎日確認されるメールアドレスをご登録ください。

自動で返信されるメールに記載の確認コードを確認し、**名前とパス ワードを登録** 

③登録が完了された方は、マイページにログイン

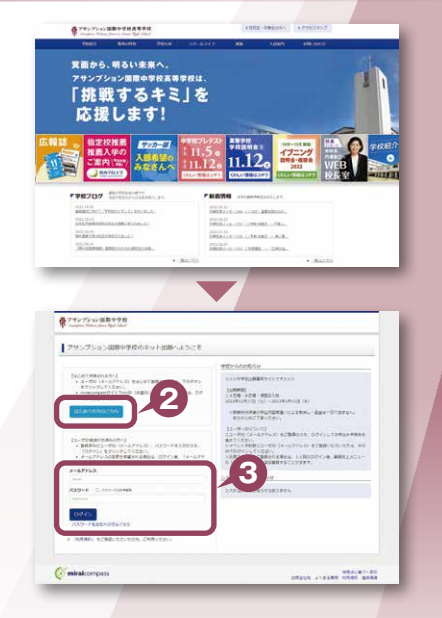

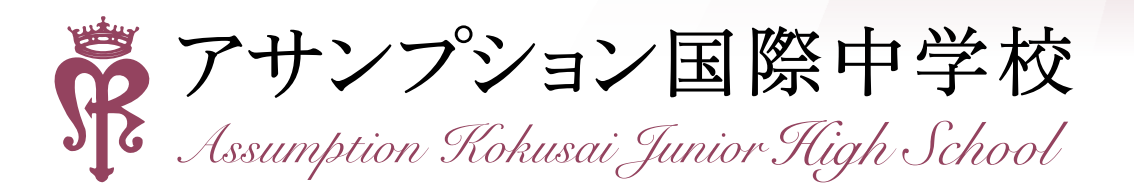

#### STEP2. 出願情報を登録する

マイページから【新規申込手続きへ】をクリック
 ※写真をアップロードする場合はこちらからアップロードしてください。
 出願前3ヶ月以内撮影(カラー)
 低画質でないもの
 志願者のみが写っているもの
 写真サイズ:4×3cm
 志願者本人の顔がはっきり確認できるもの(正面上半身脱帽・背景なし)
 ※写真を登録せず、願書を印刷してから貼りつけることもできます

②「入学試験」を選択し「次へ」をクリックしていただくと、個人情報の確認が表示されますので、最後までお読みいただき「同意して次へ」

③画面の指示に従って入力 ※入力していただいた志願者の住所に合否通知を送付します ※志願者名は当サイトで表示される漢字で登録してください

④【試験選択画面へ】をクリック

をクリック

- ⑤「試験日」・「出願区分」・「第1志望コース」・「第2志望コース」・ 「受験科目」を必ず選択してください
  - ※「第2志望」がない方も必ず「第2志望」のプルダウンから「なし」を選択してください
  - ※同時に複数の試験に出願する場合は、検索、選択を繰り返し行なってください
- ⑥【お支払い画面へ】をクリックする

#### step3. 検定料を納入する

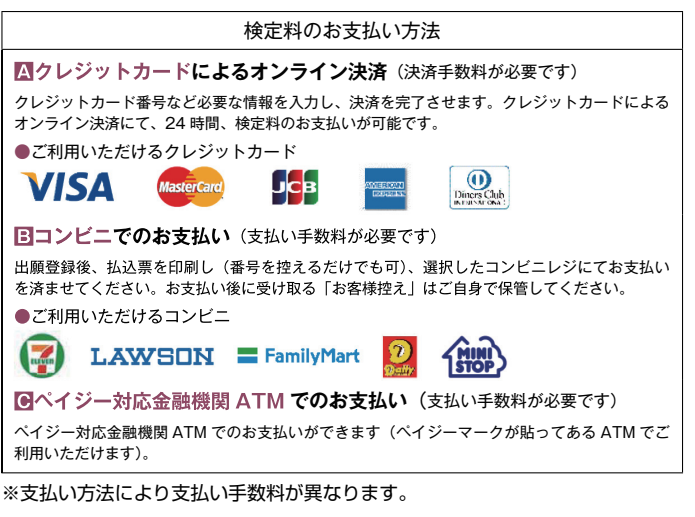

<sup>※</sup>画面はイメージサンプルです。実際の出願時に変更される場合があります。

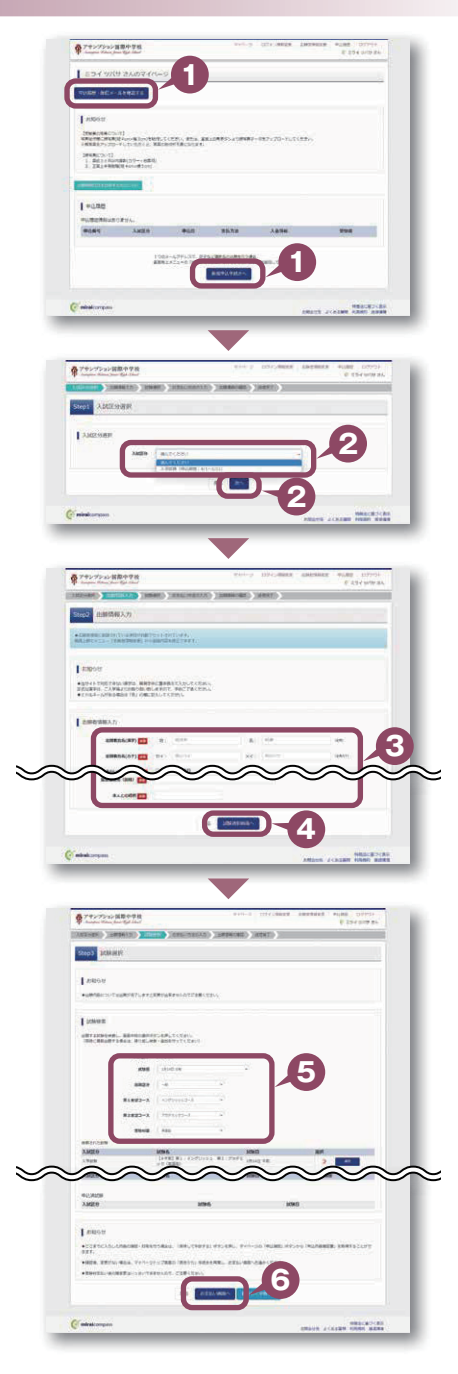

# む支払い画面で支払い方法を選択(確認画面へ)をクリック

| A Construction of the Construction of the Cons |                      |
|----------------------------------------------------------------------------------------------------|----------------------|
| Sept お安証い方法の入力                                                                                                    |                      |
| ENRE - MINE                                                                                                    |                      |
| Xatter and                                                                                                    | 1943                 |
| AND DAVES BILLOODADE BILLOWING MART                                                                                                    | - 575-61 PR          |
|                                                                                                    | 29681-96291 #25.002- |
| STRATEGISTING                                                                                                    |                      |
| · Dubuka-n                                                                                                    | (88384) \$1141       |
| CHORDESEAFO                                                                                                    |                      |
|                                                                                                    |                      |
| Contrai insuriance                                                                                                    |                      |
|                                                                                                    |                      |
| Diffected in Sec.                                                                                                    |                      |
| C -54(U+ 180 t 40.900)                                                                                                    |                      |
|                                                                                                    |                      |
| 10050                                                                                                    |                      |
| · TRAVALMENTAL OF TRACES.                                                                                                    |                      |
|                                                                                                    |                      |
| minicorpos                                                                                                    | NBR/#218s            |

#### ③画面の指示にしたがって入力

※画面イメージはクレジットカードでお支払いの場合 ※いずれの支払い方法でも検定料とは別に手数料がかかりますので、ご了承ください

④入力した内容をもう一度確認

⑤申込内容などに誤りがなければ チェックをつけ、【上記内容で申込む】をクリック ※この操作以降は内容の変更ができません

#### ⑥登録されたメールアドレスに届いた通知を確認

マイページ(受験票出力)へ】をクリックし、マイページに戻る
 ※コンビニ・ペイジー支払いの場合のみ検定料の支払い後、登録されたメールアドレスに支払い完了メールが届きます

#### STEP4. 出願書類を印刷する

●検定料の支払いが確認されると、マイページに受験票ボタンが表示されます。

【受験票】をクリック

※コンビニやペイジー(ATM)支払いの場合は、支払いが完了するまで表示され ません

②【「受験票」表示】をクリックし、受験票を印刷

 ③コンビニエンスストアでの印刷を希望される場合は、「コンビニエン スストアでプリントする方はこちら」をクリック(4P参照)

- ④写真データをアップロードしていない場合は顔写真を2箇所に貼付
  - ●出願前3ヶ月以内撮影(カラー)
  - ●志願者のみが写っているもの
  - ●写真サイズ:4 × 3cm
  - ●志願者本人の顔がはっきり確認できるもの(正面上半身脱帽・背景なし)

### 

※英検等外部資格の優遇制度を利用する場合は、出願期間内に資格を証明する書類のコピーを提出してください。

| ·                                                                                                    | Caracterization in the second second                                                                                                    | P 254 6451                                                                                                    |
|----------------------------------------------------------------------------------------------------|----------------------------------------------------------------------------------------------------|----------------------------------------------------------------------------------------------------|
| Cast uppakright                                                                                                    | Jacobio Marcine Contraction of Contraction of Contr |                                                                                                    |
| COLUMN CONTRACTOR                                                                                                    |                                                                                                    |                                                                                                    |
| 1 109-E - 298-H - 8(2)L - 2(2)LL -                                                                                                    | 小山の細田                                                                                                    |                                                                                                    |
| 104 100                                                                                                    | 24883 #1+4509(552 #1-758                                                                                                    | CHY INNEL LALASING                                                                                                    |
| 2010 ALC:                                                                                                    | D. PT                                                                                                    |                                                                                                    |
| 80                                                                                                    | Charles-1                                                                                                    |                                                                                                    |
|                                                                                                    | 0-0-10-100 R-1110-                                                                                                    | 5                                                                                                    |
|                                                                                                    | 0-9110-100                                                                                                    |                                                                                                    |
|                                                                                                    | 0437442-3                                                                                                    |                                                                                                    |
|                                                                                                    | Ballandas                                                                                                    |                                                                                                    |
|                                                                                                    |                                                                                                    |                                                                                                    |
|                                                                                                    |                                                                                                    |                                                                                                    |
| 2.000.000                                                                                                    |                                                                                                    |                                                                                                    |
| ####A(27)                                                                                                    | 134 1029                                                                                                    |                                                                                                    |
|                                                                                                    | 200                                                                                                    | $\sim \sim \sim$                                                                                                    |
|                                                                                                    |                                                                                                    |                                                                                                    |
| 0710738CN708018881.90                                                                                                    | DEMINUERA-DEDITSCHEN                                                                                                    |                                                                                                    |
| 1 40.00                                                                                                    |                                                                                                    |                                                                                                    |
| 797753768446                                                                                                    |                                                                                                    |                                                                                                    |
| ARCHONICTORNELINES                                                                                                    | ABORNAD                                                                                                    |                                                                                                    |
| Press at 14240                                                                                                    | 230 #41707070970802 DEPET                                                                                                    |                                                                                                    |
| I EMORE                                                                                                    |                                                                                                    |                                                                                                    |
|                                                                                                    |                                                                                                    |                                                                                                    |
| A # E (R)                                                                                                    |                                                                                                    |                                                                                                    |
| 2013907000                                                                                                    |                                                                                                    |                                                                                                    |
| - ANIATAONTAOTOLOGA                                                                                                    | CEPTERSTANCE ()                                                                                                    |                                                                                                    |
| 1310 9807 10911171                                                                                                    | 01.082.04                                                                                                    |                                                                                                    |
| -                                                                                                    |                                                                                                    |                                                                                                    |
|                                                                                                    |                                                                                                    | <b>`</b>                                                                                                    |
|                                                                                                    | A ADMENTAGE                                                                                                    |                                                                                                    |
| e minutcompan                                                                                                    |                                                                                                    | -                                                                                                    |
|                                                                                                    |                                                                                                    | TATA PLATE AND A                                                                                                    |
|                                                                                                    |                                                                                                    |                                                                                                    |
|                                                                                                    |                                                                                                    | COMPANY AND AND AND AND AND AND AND AND AND AND                                                                                                    |
| B THE OTHER DESIGNATION                                                                                                    |                                                                                                    |                                                                                                    |
|                                                                                                    | Without and the second second s                                                                                                    | E Siruta                                                                                                    |
| Constant (Constant)                                                                                                    | Internation (International)                                                                                                    | . E tanaa                                                                                                    |
| 0000 2557                                                                                                    | Januarian Janasimi Vita                                                                                                    | Enro                                                                                                    |
| 0100 2007                                                                                                    | anning anning anning                                                                                                    | E SHOW                                                                                                    |
| Lamocunton<br>suo fidri J.<br>anni fidri J.<br>anni fidri Mango<br>Janago Mango                                                                                                    | (INTERNET (INTERNET)                                                                                                    | E SHEVEN                                                                                                    |
| 742-71-2-88-998     742-71-2-88-998     742-71-2-88-99     742-71-2-88-99     742-71-2-11-88-99     742-71-2-11-88-99     742-71-2-11-88-99                                                                                                    | ANALYMINE (AMMINE)                                                                                                    | 2 2 5 F 10 1                                                                                                    |
|                                                                                                    | AND SECOND AND SECOND                                                                                                    | 2 224 and                                                                                                    |
| 711-71-2008/00/00     711-71-2008/00/00     80007     80007     80007     80007     80007     80007     80007     80007     80007     80007     80007     80007     80007     80007     80007     80007     80007     80007     80007     80007     80007     80007     80007     80007     80007     80007     80007     80007     80007     80007     80007     80007     80007     80007     80007     80007     80007     80007     80007     80007     80007     80007     80007     80007     80007     80007     80007     80007     80007     80007     80007     80007     80007     80007     80007     80007     80007     80007     80007     80007     80007     80007     80007     80007     80007     80007     80007     80007     80007     80007     80007     80007     80007     80007     80007     80007     80007     80007     80007     80007     80007     80007     80007     80007     80007     80007     80007     80007     80007     80007     80007     80007     80007     80007     80007     80007     80007     80007     80007     80007     80007     80007     80007     80007     80007     80007     80007     80007     80007     80007     80007     80007     80007     80007     80007     80007     80007     80007     80007     80007     80007     80007     80007     80007     80007     80007     80007     80007     80007     80007     80007     80007     80007     80007     80007     80007     80007     80007     80007     80007     80007     80007     80007     80007     80007     80007     80007     80007     80007     80007     80007     80007     80007     80007     80007     80007     80007     80007     80007     80007     80007     80007     80007     80007     80007     80007     80007     80007     80007     80007     80007     80007     80007     80007     80007     80007     80007     80007     80007     80007     80007     80007     80007     80007     80007     80007     80007     80007     80007     80007     80007     80007     80007     80007     80007     80007     80007     80007     80007     80007   | AND SECTION AND SECTION AND SECTION AND SECTION AND SECTION AND AND AND AND AND AND AND AND AND AN                                                                                                    | 2 217 2023                                                                                                    |
| CONTRACTOR     CONTRACTOR     CONTRACTON     CONTRACTON     CONTRACTON     CONTRACTON     CONTRACTON     C | ANALYSIAN AMMINING CON-                                                                                                    | 22-1400-1418(1414), (                                                                                                    |
|                                                                                                    | 2012/10/00 2019/00/2019 2019<br>2012/2019/2019/2019/2019/2019<br>2012/2019/2019/2019/2019/2019/2019/2019/                                                                                                    | 2 (1110)                                                                                                    |
| Control Control C | ANALYSIS AFFECTS                                                                                                    | Electron                                                                                                    |
|                                                                                                    |                                                                                                    | 2 227 VIII<br>22-1005(34, 34090(2111,)                                                                                                    |
|                                                                                                    | 4. NAME: THE CONTRACT OF CONTRACT OF CONTR | 20-141-141<br>20-141-141<br>20-141-141-141-141<br>20-141-141-141-141-141-141-141-141-141-14 |
|                                                                                                    |                                                                                                    | 20-100 (000)                                                                                                    |
|                                                                                                    |                                                                                                    | 2012/001                                                                                                    |

| 524 oua                                                                                                    |                                                                                                    |                                                                                                    |                                            |                                                                                                    |                                                                                                    |
|----------------------------------------------------------------------------------------------------|----------------------------------------------------------------------------------------------------|----------------------------------------------------------------------------------------------------|--------------------------------------------|----------------------------------------------------------------------------------------------------|----------------------------------------------------------------------------------------------------|
| \$0.002-500                                                                                                    | HARTE                                                                                                    |                                                                                                    |                                            |                                                                                                    |                                                                                                    |
| Lettor                                                                                                    |                                                                                                    |                                                                                                    |                                            |                                                                                                    |                                                                                                    |
| THRUSH COLUMN                                                                                                    |                                                                                                    | the Mandelson of Mercence                                                                                                    | D-FLOCERA                                  |                                                                                                    |                                                                                                    |
| 1488-02-10<br>1. 803-5079                                                                                                    | 8(0) 0#2)                                                                                                    |                                                                                                    |                                            |                                                                                                    |                                                                                                    |
| 3. EXLORED                                                                                                    | Annik Long                                                                                                    |                                                                                                    |                                            |                                                                                                    |                                                                                                    |
|                                                                                                    |                                                                                                    |                                                                                                    |                                            |                                                                                                    |                                                                                                    |
| 40.85                                                                                                    | -                                                                                                    |                                                                                                    |                                            |                                                                                                    |                                                                                                    |
| monet                                                                                                    | Type string to                                                                                                    |                                                                                                    | - H220 (                                   |                                                                                                    |                                                                                                    |
|                                                                                                    | 1584-47767                                                                                                    | 17.01%28#64c#10146                                                                                                    |                                            |                                                                                                    |                                                                                                    |
|                                                                                                    | ARE AND A                                                                                                    | REWIES-                                                                                                    | 41620                                      |                                                                                                    |                                                                                                    |
|                                                                                                    |                                                                                                    |                                                                                                    |                                            |                                                                                                    |                                                                                                    |
| C minde of space                                                                                                    |                                                                                                    |                                                                                                    | ANALY COMPARENTS                           | DCB3                                                                                                    |                                                                                                    |
|                                                                                                    |                                                                                                    |                                                                                                    |                                            |                                                                                                    |                                                                                                    |
| @ 74×7×2×8                                                                                                    | 8-2K                                                                                                    | wei-g 1 and                                                                                                    | -seit Derseite vier Dir-                   |                                                                                                    |                                                                                                    |
| 9997(95)4                                                                                                    | m : 231000005)                                                                                                    |                                                                                                    | 10.5496.2                                  |                                                                                                    |                                                                                                    |
|                                                                                                    |                                                                                                    |                                                                                                    |                                            | -                                                                                                    |                                                                                                    |
| 1000                                                                                                    |                                                                                                    | THE                                                                                                    |                                            |                                                                                                    |                                                                                                    |
| 22652260                                                                                                    | 1                                                                                                    | 1942 B1 - 42(7) + 53. B3 - 75(4)(-)                                                                                                    | + MARE TAILOR (M. (1994))                  |                                                                                                    |                                                                                                    |
| 9750-6                                                                                                    |                                                                                                    |                                                                                                    |                                            |                                                                                                    |                                                                                                    |
|                                                                                                    | 2-7L#1                                                                                                    |                                                                                                    |                                            |                                                                                                    |                                                                                                    |
| 20.002107                                                                                                    |                                                                                                    |                                                                                                    |                                            |                                                                                                    |                                                                                                    |
| Manager Co.<br>(Manager Co.                                                                                                    | CONSTRAINTS                                                                                                    | LACTER.                                                                                                    |                                            |                                                                                                    |                                                                                                    |
| SARACIĘŃS, SA<br>MLAISA, SA<br>(Mangaiguro<br>Saragaiguro<br>Saragaiguro<br>Saragaiguro                                                                                                    | C. MENODIALISTIC<br>Contraction<br>REPORTS REPORTS - A                                                                                                    | -275-semiadarect?.<br>Mistocials                                                                                                    |                                            |                                                                                                    |                                                                                                    |
| MARCENCE<br>MARCENCE<br>(Marginery<br>2004/2004<br>Marginery<br>Marginery                                                                                                    | C. BRITCH MARKET                                                                                                    | antenn.<br>1975-seriðsinstef.<br>Hyfotilli.<br>1961-silft-skillenet.                                                                                                    | 0                                          |                                                                                                    |                                                                                                    |
| THE RECEIPTION OF THE RECEIPTION OF THE RECEIPTI                                                                                                    | C. MANY CONTRACTOR<br>STATISTICS<br>ADDRESS AND ADDRESS A<br>ADDRESS ADDRESS ADDRESS<br>ADDRESS ADDRESS ADDRESS<br>ADDRESS ADDRESS ADDRESS<br>ADDRESS ADDRESS ADDRESS<br>ADDRESS ADDRESS ADDRESS<br>ADDRESS ADDRESS ADDRESS<br>ADDRESS ADDRESS ADDRESS<br>ADDRESS ADDRESS ADDRESS<br>ADDRESS ADDRESS ADDRESS<br>ADDRESS ADDRESS ADDRESS ADDRESS<br>ADDRESS ADDRESS ADDRESS ADDRESS<br>ADDRESS ADDRESS ADDRESS ADDRESS ADDRESS<br>ADDRESS ADDRESS ADDRESS ADDRESS ADDRESS<br>ADDRESS ADDRESS ADDRESS ADDRESS ADDRESS<br>ADDRESS ADDRESS ADDRESS ADDRESS ADDRESS<br>ADDRESS ADDRESS ADDRESS ADDRESS ADDRESS<br>ADDRESS ADDRESS ADDRESS ADDRESS ADDRESS ADDRESS ADDRESS<br>ADDRESS ADDRESS ADDRESS ADDRESS ADDRESS ADDRESS ADDRESS<br>ADDRESS ADDRESS ADDRESS ADDRESS ADDRESS ADDRESS ADDRESS<br>ADDRESS ADDRESS ADDRESS ADDRESS ADDRESS ADDRESS ADDRESS<br>ADDRESS ADDRESS ADDRESS ADDRESS ADDRESS ADDRESS ADDRESS ADDRESS ADDRESS ADDRESS ADDRESS ADDRESS<br>ADDRESS ADDRESS ADDRESS ADDRESS ADDRESS ADDRESS ADDRESS ADDRESS ADDRESS ADDRESS ADDRESS ADDRESS ADDRESS ADDRESS<br>ADDRESS ADDRESS ADDRESS ADDRESS ADDRESS ADDRESS ADDRESS ADDRESS ADDRESS ADDRESS ADDRESS ADDRESS ADDRESS ADDRESS<br>ADDRESS ADDRESS AD                                                                                                    | arter.<br>175-maileanter.<br>Martate.<br>195-estracter.                                                                                                    | 0                                          |                                                                                                    |                                                                                                    |
| MARCHER, CA                                                                                                    | (c. Shirty-called direct<br>s-particular)<br>Report Sc. Biology, J.<br>Annual American Sci. 199<br>(199-3) (199-3) (199-3)<br>(199-3) (199-3) (199-3)                                                                                                    | ANTERN.<br>Arto-Amileanetyf.<br>Artyfollo.<br>Artyfollo.<br>Artefollo.                                                                                                    | 2                                          |                                                                                                    |                                                                                                    |
|                                                                                                    |                                                                                                    | Arrann<br>Argenier Adamsof<br>Argenier<br>Fallen Argenie<br>Kennik                                                                                                    | 2                                          | L                                                                                                    |                                                                                                    |
| REACTORY<br>RELEASE OF A<br>STATE OF A<br>STATE OF A |                                                                                                    | ANTERNE<br>ATTENDED<br>ANTERNE<br>ANTERNE<br>ANTER | 2                                          | L                                                                                                    |                                                                                                    |
| Handrey (N).<br>History (N)<br>Norman<br>Norman<br>History (N)<br>History (N)                                                                                                    | Comparements of the second second sec                                                                                                    | антик.<br>-/32-етабантей.<br>антосан.<br>-/                                                                                                    | 2                                          | L                                                                                                    |                                                                                                    |
|                                                                                                    |                                                                                                    | алтан.<br>- групованится (г.<br>- групованится (г.<br>- групованится (г.<br>- групованится (г.<br>- групованится (г. групованится)<br>- групованится (г. групованится)<br>- групованится                                                                                                    |                                            | 2244                                                                                                    |                                                                                                    |
|                                                                                                    |                                                                                                    | алтан.<br>- гороналистик,<br>- гороналистик,<br>- гороналистик,<br>- Саман, Калан,<br>- Саман, Калан,<br>- Саман, Калан,<br>- Саман, Калан,<br>- Саман, Калан,<br>- Саман, Калан,<br>- Саман, Калан,<br>- Саман, Калан,<br>- Саман, Саман,<br>- Саман,<br>-                                                                                                    | A CONTRACTOR                               | 2244                                                                                                    |                                                                                                    |
|                                                                                                    |                                                                                                    | 20196.<br>- Change State (1996)<br>- Change State (1996)<br>- Change State                                                                                                    | A CONTRACTOR                               | -                                                                                                    |                                                                                                    |
|                                                                                                    | Co. Defendence (10) (10) (10) (10) (10) (10) (10) (10)                                                                                                    | 24797.<br>4975-002<br>4975-002<br>1097-002<br>1097-00                                                                                                    | 222/8.7*                                   | 200<br>200<br>200<br>200<br>200<br>200<br>200<br>200<br>200<br>200                                                                                                    |                                                                                                    |
| Reweight<br>Reweight<br>Rewei                                                                                                    |                                                                                                    | 2019/1.<br>                                                                                                    | 2014 K 1 1 1 1 1 1 1 1 1 1 1 1 1 1 1 1 1 1 | 1944<br>サンプション国際中学校<br>受験者                                                                                                    |                                                                                                    |
| 2023年度 9<br>2727/272 2008-9400 1                                                                                                    | 14.1 (1) (1) (1) (1) (1) (1) (1) (1) (1) (1                                                                                                    | 1979/Л.<br>- Форманански<br>- Коллански<br>- Салански<br>- Са                                                                                                    |                                            | 2000<br>2000<br>マンプション(第一中日<br>安映府<br>101<br>101                                                                                                    |                                                                                                    |
| 2023年度 7*<br>2023年度 7*                                                                                                    | (4) MR000000000000000000000000000000000000                                                                                                    | 2575年<br>                                                                                                    |                                            | 200<br>200<br>200<br>200<br>200<br>200<br>200<br>200<br>200<br>200                                                                                                    |                                                                                                    |
| Reservedy.     Reservedy.     Reservedy.     Reservedy.     Reservedy.     Reservedy.     Reserved.     Reserved.     Reserved.     Reserved.     Reserved.     Reserved.     Reserved.     Reserved.     Reserved.                                                                                                    | <ul> <li>(4) BREAKER STATUS</li> <li>(4) BREAKER STATUS</li> <li>(4) BREAKER STA</li></ul>                                                                                                    | 1999/1.<br>                                                                                                    |                                            | 2000<br>2000<br>100<br>100<br>100<br>100<br>100<br>100<br>100<br>10                                                                                                    | й<br>14<br>45<br>15                                                                                      |
|                                                                                                    | <ul> <li>(4) BREAKER STREAM STREAM STR</li></ul>                                                                                                    | 24797.<br>1479.<br>1479.<br>1                                                                                                    |                                            |                                                                                                    |                                                                                                    |
|                                                                                                    | は、1000000000000000000000000000000000000                                                                                                    | 2019/20.<br>1010/2019/2019/2019/2019/2019/2019/2019/                                                                                                    |                                            | 1000<br>2000<br>200<br>2000<br>2000<br>2 | ай<br>41<br>45<br>15<br>15                                                                               |
| 2020 (0)     2020 (0)     2020 (0)     2020 (0)     2020 (0)     2020 (0)     2020 (0)     2020 (0)     2020 (0)     2020 (0)     2020 (0)     2020 (0)     2020 (0)     2020 (0)     2020 (0)     2020 (0)     2020 (0)     2020 (0)     2020 (0)     2020 (0)     2020 (0)     2020 (0)     2020 (0)     2020 (0)     2020 (0)     2020 (0)     2020 (0)     2020 (0)     2020 (0)     2020 (0)     2020 (0)     2020 (0)     2020 (0)     2020 (0)     2020 (0)     2020 (0)     2020 (0)     2020 (0)     2020 (0)     2020 (0)     2020 (0)     2020 (0)     2020 (0)     2020 (0)     2020 (0)     2020 (0)     2020 (0)     2020 (0)     2020 (0)     2020 (0)     2020 (0)     2020 (0)     2020 (0)     2020 (0)     2020 (0)     2020 (0)     2020 (0)     2020 (0)     2020 (0)     2020 (0)     2020 (0)     2020 (0)     2020 (0)     2020 (0)     2020 (0)     2020 (0)     2020 (0)     2020 (0)     2020 (0)     2020 (0)     2020 (0)     2020 (0)     2020 (0)     2020 (0)     2020 (0)     2020 (0)     2020 (0)     2020 (0)     2020 (0)     2020 (0)     2020 (0)     2020 (0)     2020 (0)     2020 (0)     2020 (0)     2020 (0)     2020 (0)     2020 (0)     2020 (0)     2020 (0)     2020 (0)     2020 (0)     2020 (0)     2020 (0)     2020 (0)     2020 (0)     2020 (0)     2020 (0)     2020 (0)     2020 (0)     2020 (0)     2020 (0)     2020 (0)     2020 (0)     2020 (0)     2020 (0)     2020 (0)     2020 (0)     2020 (0)     2020 (0)     2020 (0)     2020 (0)     2020 (0)     2020 (0)     2020 (0)     2020 (0)     2020 (0)     2020 (0)     2020 (0)     2020 (0)     2020 (0)     2020 (0)     2020 (0)     2020 (0)     2020 (0)     2020 (0)     2020 (0)     2020 (0)     2020 (0)     2020 (0)     2020 (0)     2020 (0)     2020 (0)     2020 (0)     2020 (0)     2020 (0)     2020 (0)     2020 (0)     2020 (0)     2020 (0)     2020 (0)     2020 (0)     2020 (0)     2020 (0)     2020 (0)     2020 (0)     2020 (0)     2020 (0)     2020 (0)     2020 (0)     2020 (0)     2020 (0)     2020 (0)     2020 (0)     2020 (0)     2020 (0)     2020 (0)                                                                                                        | Comparison (1997年19月1日)     Comparison (1997年19月1日)     Comparison (1997841111                                                                                                    | لالالالالالا<br>المالية المالية<br>المالية المالية<br>الماليمالية<br>المالية المالية<br>المالي ماليمالية<br>المالي ماليمالية<br>المالي ماليمالية<br>الماليمالية<br>الماليمالية<br>الماليماليمالية<br>الماليماليماليماليماليماليماليماليماليما                                                                                                    |                                            | the second second secon                                                                                                    | 1<br>1<br>1<br>1<br>1<br>1<br>1<br>1<br>1<br>1<br>1<br>1<br>1<br>1<br>1<br>1<br>1<br>1<br>1              |
| Kale 1957     Kale 1957                                                                                                    | <ul> <li>(*) 開始の目的においた。</li> <li>(*) 目前の目的においた。</li> <li>(*) 日本の目的により、</li> <li>(*) 日本の目的により、</li> <li>(*)</li></ul>                                                                                                    | 247976<br>14797<br>14797                                                                                                    |                                            | 1979 a værefet<br>Sear<br>188                                                                                                    |                                                                                                    |
| Kennengen     Kennengen     Kennengen     Kennengen     Kennengen     Kennengen     Kennengen     Kennengen     Kennengen     Kennengen     Kennengen     Kennengen     Kennengen     Kennengen     Kennengen     Kennengen     Kennengen     Kennengen     Kennengen     Kennengen      Kennengen      Kennengen      Kenne                                                                                                    | <ul> <li>(*) 時間の回転時間に、</li> <li>(*) 時間の回転時間に、</li> <li>(*) 時間の回転時間に、</li> <li>(*) 日本の目的目前に、</li> <li>(*) 日本の目前に、</li> <li>(*) 日本の目前に、</li> <l< td=""><td>2019/01<br/>101/02<br/>101/02<br/>101/0</td><td></td><td></td><td>12<br/>14<br/>14<br/>15<br/>15<br/>16<br/>16<br/>16<br/>16<br/>16<br/>16<br/>16<br/>16<br/>16<br/>16<br/>16<br/>16<br/>16</td></l<></ul> | 2019/01<br>101/02<br>101/02<br>101/0                                                                                                    |                                            |                                                                                                    | 12<br>14<br>14<br>15<br>15<br>16<br>16<br>16<br>16<br>16<br>16<br>16<br>16<br>16<br>16<br>16<br>16<br>16 |
|                                                                                                    | (1) (別語の知道の日本語の)<br>(1) (別語の知道の日本語の)<br>(1) (1) (1) (1) (1) (1)<br>(1) (1) (1) (1) (1) (1) (1) (1) (1) (1)                                                                                                    | المراحة           المراحة           المراحة <td></td> <td></td> <td>14<br/>14<br/>14<br/>14<br/>14<br/>14<br/>14<br/>14<br/>14<br/>14<br/>14<br/>14<br/>14<br/>1</td>                                                                                                    |                                            |                                                                                                    | 14<br>14<br>14<br>14<br>14<br>14<br>14<br>14<br>14<br>14<br>14<br>14<br>14<br>1                          |
|                                                                                                    | ・・・・・・・・・・・・・・・・・・・・・・・・・・・・・・・・・・・・                                                                                                    | 24996<br>четорананияния<br>четорананияния<br>четорананияния<br>токала<br>3<br>- сурона<br>- сурона                                                                                                    |                                            |                                                                                                    | й<br>19<br>19<br>19<br>19<br>19<br>19<br>19<br>19<br>19<br>19<br>19<br>19<br>19                          |
| Kanangarangan (Kanangarangan)     Kanangarangan (Kanangarangan)     Kanangarangan (Kanangarangan)     Kanangarangan (Kanangarangan)     Kanangarangan (Kanangarangan)     Kanangarangan (Kanangarangan)     Kanangarangan (Kanangarangan)     Kanangarangan     Kanangarangan     Kan                                                                                                    | ・ 小田田田田田田田田田田田田田田田田田田田田田田田田田田田田田田田田田田田田                                                                                                    | 2019/01<br>101/02<br>101/02<br>101/                                                                                                    |                                            |                                                                                                    | ій<br>ва<br>1 л.<br>В<br>В<br>С                                                                          |
|                                                                                                    | ・・・・・・・・・・・・・・・・・・・・・・・・・・・・・・・・・・・・                                                                                                    | 11 JE 2 7 707                                                                                                    |                                            |                                                                                                    | аналананананананананананананананананана                                                                  |
|                                                                                                    | ・ 1. 日本のののあるのものものものものものもので、<br>「「「「」」」、「」」、「」」、「」」、「」」、「」、「」、「」、「」、「」、「                                                                                                    | 24996<br>1999<br>1999<br>199                                                                                        |                                            |                                                                                                    |                                                                                                    |
|                                                                                                    | ・・・・・・・・・・・・・・・・・・・・・・・・・・・・・・・・・・・・                                                                                                    | 201976<br>2019<br>2019                                                                                      |                                            |                                                                                                    |                                                                                                    |

141-1 101-1412 (MORE FLAR 10721-1 224 (MR II)

#### 「申込内容確認書」または「入学志願書・受験票」を印刷する方法

#### 囚コンビニエンスストアで印刷する

1 インターネット出願サイト内のプリント予約を利用する [おすすめ]

「申込確認」「受験票」ページ内の「コンビニエンスストアでプリントする方はこちら」よりプリント予約を進めてください。 ご登録いただいたメールアドレスへ「予約番号」が届きますので、選択された各コンビニエンスストアのマルチコピー機で 印刷してください。

#### 2 アプリを利用する

①スマートフォンなどに専用アプリ(無料)を利用する場合、以下のアプリをダウンロードしてください。

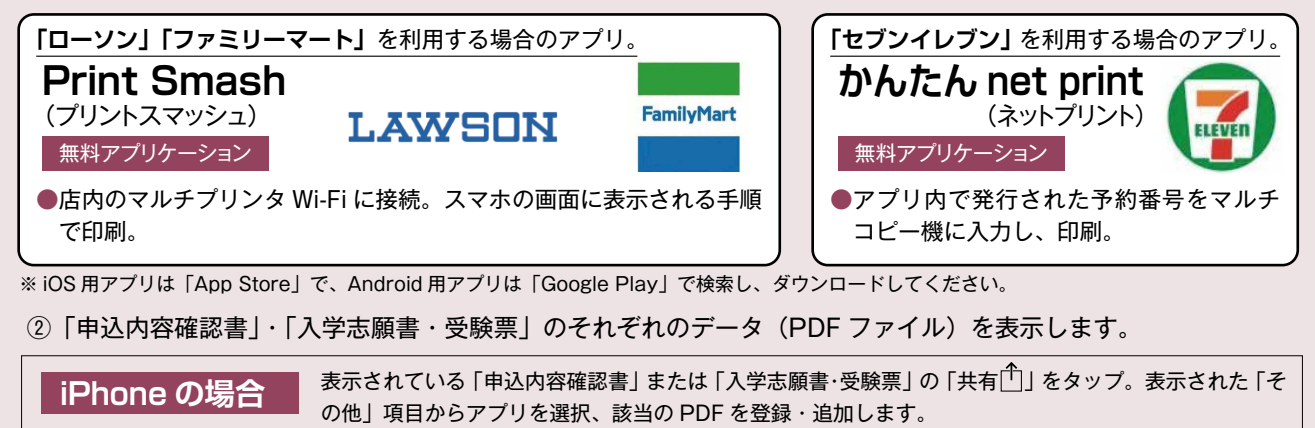

表示されている「申込内容確認書」または「入学志願書・受験票」をタップ、「共有≪」をタップ。アプリを選択、

#### 回家庭用プリンタで印刷する

Android の場合

Wi-Fi 接続や通信でのデータ送信が可能の場合、お持ちのプリンタで印刷できます。 設定方法については、プリンタの取扱説明書をご確認ください。

該当の PDF を登録・追加します。

#### 〈システムおよび操作に関するお問い合わせ〉

|                                |                                                                                    |                     |                |      |                                                                 | インターネット出願での                                                      | 推奨環境は次のとお                                                        | らりです。        |
|--------------------------------|------------------------------------------------------------------------------------|---------------------|----------------|------|-----------------------------------------------------------------|------------------------------------------------------------------|------------------------------------------------------------------|--------------|
| 出版用級写真を登録す<br>申込履歴<br>申込履歴情報はあ | りません。                                                                              |                     |                |      |                                                                 | 【パソコン】 推奨ブラ<br>・Internet Explorer11<br>・Safari 最新版               | <b>ウザ及びバージョン</b><br>・Microsoft Edge<br>・Chrome 最新版               | ・Firefox 最新版 |
| 申込番号                           | 入試区分                                                                               | 申込日                 | 支払方法           | 入金情報 | 受赎票                                                             | 【スマートフォン・タブ<br>搭載端末の標準ブラウ+                                       | レット】<br>ドを使用してください。                                              |              |
|                                | 1つのメールアドレスで、双子など懐影名の出線を行う場合。<br>画面石上メニューの「志源省情報登史」をクリックル、志勝者を追加してください。<br>新規中以手続きへ |                     |                |      | • Android OS 5.x<br>• Android OS 8.x<br>• iOS 9.x<br>• iOS 12.x | • Android OS 6.x<br>• Android OS 9.x<br>• iOS 10.x<br>• iOS 13.x | • Android OS 7.x<br>• Android OS10.x<br>• iOS 11.x<br>• iOS 14.x |              |
| <b>mirai</b> compass           | and and a dial a                                                                   | nde Stadios (Ant) ( | nd edi e hid h |      | 特商法に基づく表示<br>さちよくある質問 利用規約 推奨環境                                 | 【PDF】<br>・アドビシステムズ社の A                                           | dobe Reader                                                      |              |

画面右下部にある「お問い合わせ」をクリックしていただきますと、ミライコンパスコールセンターの連絡先が表示されます。

#### 身近にインターネット環境のない方へ

本校事務室にてインターネット出願ができます。事前に電話にてご連絡ください。 TEL: 072-721-3080 2023年1月10日(火)・1月11日(水) 9:00~16:00

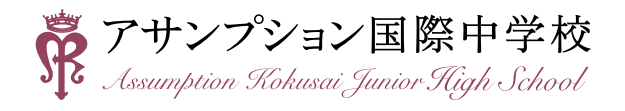

〒562-8543 大阪府箕面市如意谷1-13-23 TEL:072-721-3080 URL:https://www.assumption.ed.jp/jsh/

〈インターネット出願の推奨環境について〉